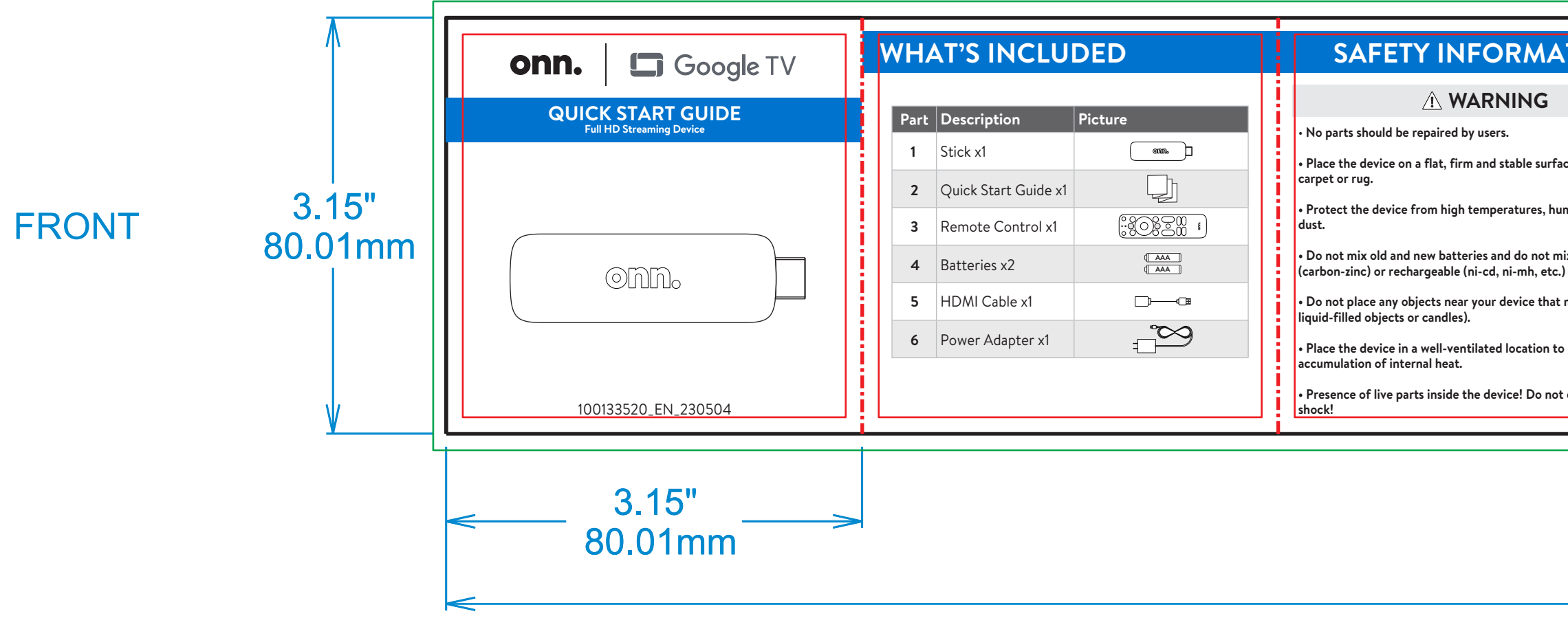

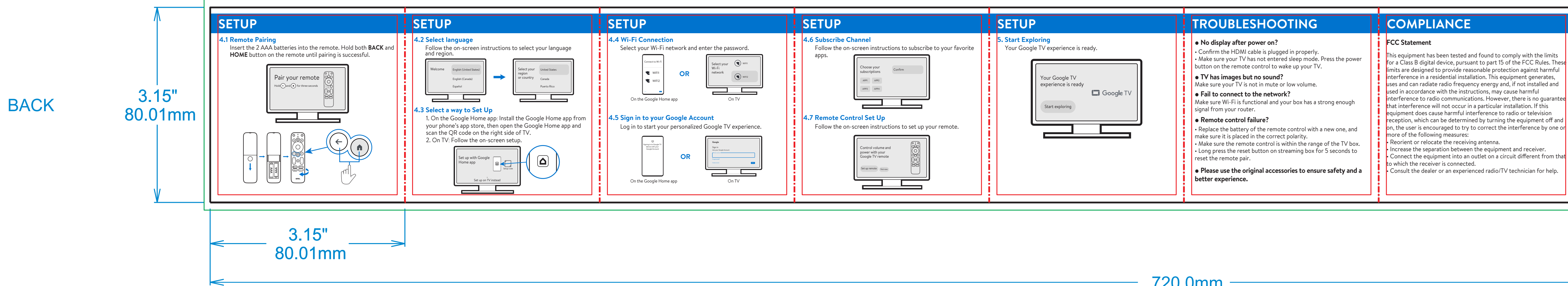

| TION                                                                                                    | SAFETY INFORMATION                                                                                                    | REMOTE CONTROL                                                                                                    | DETAILS                                                                                                    | SETUP                                                                                                    |
|----------------------------------------------------------------------------------------------------|----------------------------------------------------------------------------------------------------|----------------------------------------------------------------------------------------------------|----------------------------------------------------------------------------------------------------|----------------------------------------------------------------------------------------------------|
| ice. Do not put it on a<br>midity, water and<br>hix alkaline, standard<br>) batteries.<br>may damage it (e.g.<br>o prevent the<br>t open. Risk of electric | <ul> <li> <b>CAUTION</b> </li> <li> <b>Dattery Replacement</b> </li> <li>             replacement of a battery with an incorrect type that can defeat a safeguard (for example, in the case of some lithium battery types)         </li> <li>             disposal of a battery into fire or a hot oven, or mechanically crushing or cutting of a battery, that can result in an explosion         </li> <li>             leaving a battery in an extremely high temperature surrounding environment that can result in an explosion or the leakage of flammable liquid or gas         </li> <li>             a battery subjected to extremely low air pressure that may result in an explosion or the leakage of flammable liquid or gas         </li> <li>             battery subjected to extremely low air pressure that may result in an explosion or the leakage of flammable liquid or gas         </li> <li>             battery subjected to extremely a a set pressure that may result in an explosion or the leakage of flammable liquid or gas         </li> <li>             battery subjected to extremely low air pressure that may result in an explosion or the leakage of flammable liquid or gas         </li> <li>             battery of perating Temperature: 32°F to 104°F.         </li> <li>             Appropriate Operating Humidity: 5% ~ 85% Non-condensing.         </li> </ul> | Standby on/off<br>Profile<br>Enter<br>Up/Down<br>Back<br>Channel Up<br>Volume Up<br>Volume Down<br>Quick Launch<br>Buttons<br>Channel Channel Down<br>Mute<br>Channel Down<br>Mute<br>Channel Down<br>Mute<br>Channel Live TV EPG<br>Home<br>Channel Down<br>Mute<br>Channel Live<br>Channel Down<br>Mute<br>Channel Live<br>Channel Down<br>Mute<br>Channel Live<br>Channel Down<br>Mute<br>Channel Live<br>Channel Down<br>Mute<br>Channel Live<br>Channel Down<br>Mute<br>Channel Live<br>Channel Down<br>Mute<br>Channel Live<br>Channel Down<br>Mute<br>Channel Live<br>Channel Down<br>Mute<br>Channel Live<br>Channel Live<br>Channel Down<br>Mute<br>Channel Live<br>Channel Live<br>Channel Down<br>Mute<br>Channel Live<br>Channel Live<br>Channel Down<br>Mute<br>Channel Live<br>Channel Live<br>Channel Channel Live<br>Channel Channel Channel Channel Channel Channel Channel Channel Channel Channel Channel Channel Channel Channel Channel Channel Channel Channel Channel Channel Channel Channel Channel Channel Channel Channel Cha | 1. Top/Bottom Panel       2. Back Panel         Image: Second stress of the stress of the | 1. Start Up TV<br>Turn on your TV before using the onn. Full H<br>Power on<br>2. Set Input Source Of TV<br>After your TV is turned on, go to the Inputs<br>switch the input source. Select HDMI Input<br>imputs<br>imputs<br>i |

720.0mm

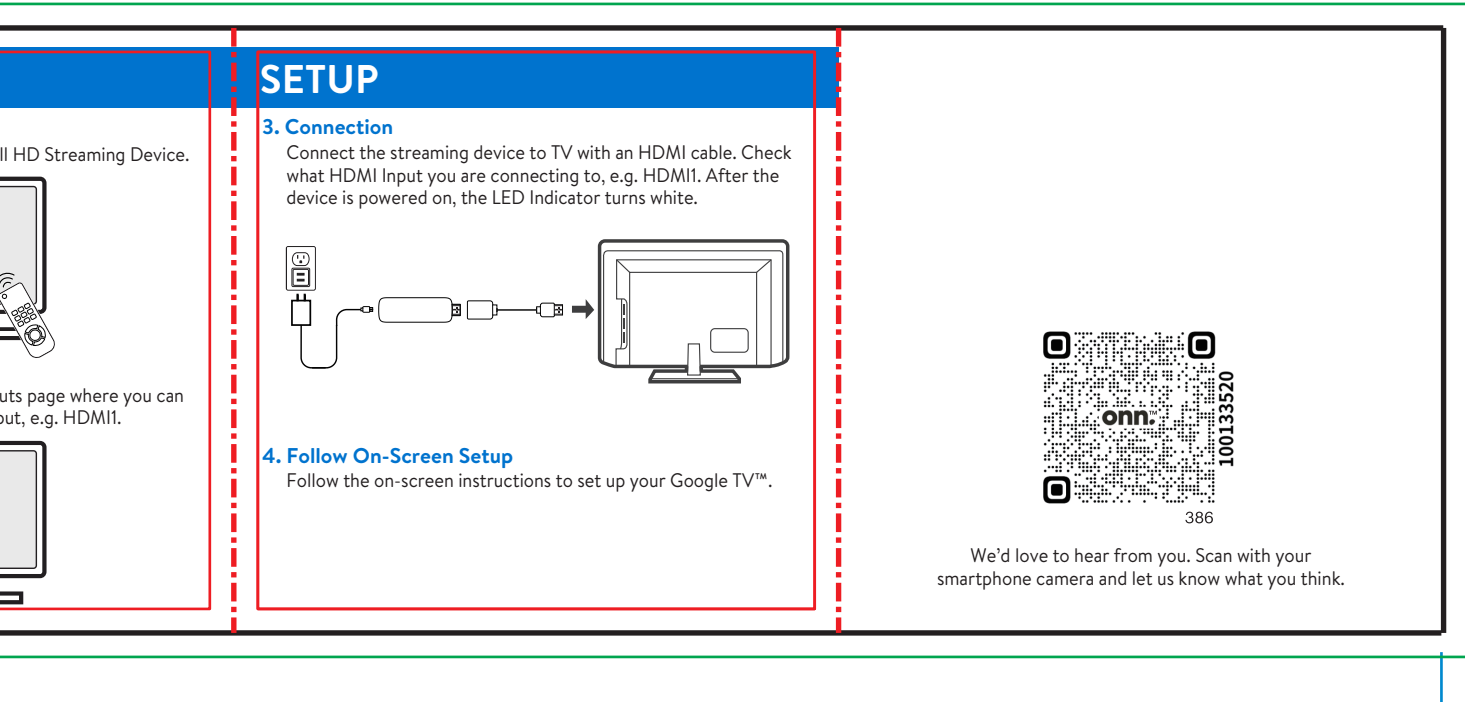

| - |  |  |
|---|--|--|
|   |  |  |
|   |  |  |
|   |  |  |
|   |  |  |

#### FCC Radiation Exposure Statement

This device complies with FCC radiation exposure limits set forth for an uncontrolled environment. This equipment must be installed and operated in accordance with provided instructions and the antenna(s used for this transmitter must be installed to provide a separation istance of at least 20 cm from all persons.

This device complies with Part 15 of the FCC Rules. Operation is subject to the following two conditions: (1) this device may not cause harmful interference, and (2) this device must accept any interference received, including interference that may cause undesired operation.

### 

Any changes or modifications not expressly approved by the party responsible for compliance could void the user's authority to operate the equipment.

## COMPLIANCE

# **Dolby** Audio

Manufactured under license from Dolby Laboratories. Dolby, Dolby Audio, and the double-D symbol are trademarks of Dolby Laboratories Licensing Corporation.

## HDMI

he terms HDMI, HDMI High-Definition Multimedia Interface, and the HDMI Logo are trademarks or registered trademarks of HDMI Licensing Administrator, Inc.

Google TV is the name of this device's software experience and a trademark of Google LLC. Google, YouTube and Google Home are trademarks of Google LLC. Netflix is a trademark of Netflix, Inc. All brands contained herein are trademarks of their respective owners.